# myPerformance INDIRECT MANAGERSTRUCTIONS

The following instructions are for an Indirect Manager reviewing manual evaluation of ranon-teaching indirect report

## Login to myPerformance

1. Login tomyPerformance

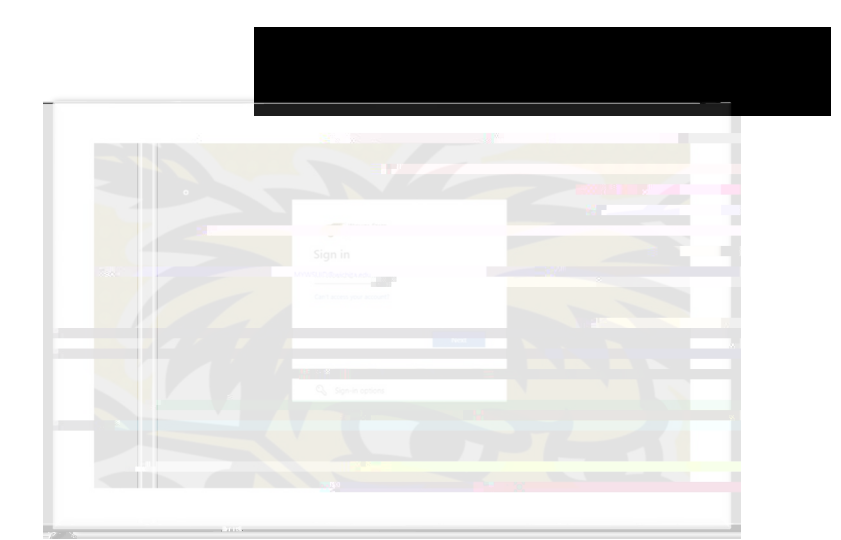

#### Select the Review

1. Select the Evaluations link.

| Welcome to the | o fficial performance       | L'enonte         | [] |
|----------------|-----------------------------|------------------|----|
|                |                             |                  |    |
|                |                             |                  |    |
|                |                             | TREVALUATIONS    |    |
|                |                             | FREQUENTLY ACKED |    |
| BARCE 1        | an ea l                     |                  |    |
|                | 0.00                        |                  |    |
| EVALUATIO      | N i                         |                  |    |
| a              |                             | MYPERFORMANCE    |    |
| REVIEW         | EMPLOYEE<br>SELF-<br>EVALUA |                  |    |
|                | 372                         | CTUNTACT US      |    |

- 2. To access an employee's evaluation before first submission in a step, select the evaluati Task the
- To access an employee's evaluation if you have already submitted your viewing capability previously, check the box for "Showcompleted and expired tasks", then select the employee evaluation iTask list.

### INDIRECT/ANAGER REVIEW

The Indirect Manager will be able to view all comments that have been submitted for the manager and employee throughout the review process. The Indirect Manager cannot add comments to the centile steps 4 and 5The Indirect Manager can access the review at any time during the evaluation parcels we contents of the evaluat

### Competencies

All employees are evaluated on competencies aligned with the University's strategic plan and the employee's position knowledge. There are six core competencies. Managers and Budget Officers/Budget Review Officers have additional competencies.

Each competency is defined by a set of desired behaviors. During the planning session, managers and employees should discuss how the competencies apply to the employee's position and identify examples of how specific

i competencies) tie into a⊳BDC -0103.7(()]1 (tl-9)e 36 63921 (t)1.7 ≬h)-5e(h)-(4.1 (20)w sh3l72a)-1.3.91)3 0 Ted 4/361.6(io-a

## **Additional Comments**

Managers mayadd general comments during Step 1 and Step & mployees may enter general comments during Step 2. After viewing Additional Comments, classes and Cor.

## Steps 4 and 5 Employee and Manager Signatures

During these steps, the Indirect Manager can view the evaluation and comments. The Indirect Manager can also add comments during these two steps

#### CompteneciesGoalsand Comments

View all comments once again by the manager and employee during Steps all Competencies oals and Additional Comments Clickthe Nextbutton to advance throws Trees Trees Tr